## Create the new 4:1 Fresh Beef Recipe

|                                                                                                    |                                                                                                    |                                      |                                                            |                                                    |                                                                                           | Cooking<br>Temp (F)                                                                                                    |                                                     | Stage 1 Cooking                                                                                                    |                                         | Stage 2 Cooking       |                                   |                      | Tot                           |                            |
|----------------------------------------------------------------------------------------------------|----------------------------------------------------------------------------------------------------|--------------------------------------|------------------------------------------------------------|----------------------------------------------------|-------------------------------------------------------------------------------------------|----------------------------------------------------------------------------------------------------|-----------------------------------------------------|----------------------------------------------------------------------------------------------------|-----------------------------------------|-----------------------|-----------------------------------|----------------------|-------------------------------|----------------------------|
| Product<br>Display                                                                                                    | Menu                                                                                                    | Auto                                 | Grill<br>Surface                                           | #Per<br>Run                                        | Recipe<br>Cooking<br>Methodology                                                          | Platen                                                                                                    | Grill                                               | Gap<br>(MILS)                                                                                                    | Time<br>(sec)                           | Prompt                | Gap<br>(MILS)                     | Time<br>(sec)        | Prompt                        | al Time                    |
| 4:1<br>CLAM<br>HOTG                                                                                                    | PM                                                                                                    |                                      | Iron                                                       | 3                                                  | Standard                                                                                  | 425                                                                                                    | 365                                                 | 420                                                                                                    | 30                                      | NONE                  | 435                               | 42                   | NONE                          | 72                         |
| HOME SCREEN OFF   Press NEMS   AL REGRE NEMS   SITING DEGREGIES                                                                                                    |                                                                                                    |                                      | 1. Select All Recipes.                                     |                                                    |                                                                                           | SELECT COOKING METHODOLOGY                                                                                                    |                                                     |                                                                                                    |                                         |                       |                                   | ue.                  |                               |                            |
|                                                                                                    | Passwor       3     4     5     6       7     e     r     t     y       s     d     f     g        c     V     b     n       space     space     space     space                                                                                                    | d<br>7 8 9<br>4 i d<br>h j k<br>m <3 |                                                            | 2. Ent<br>press l<br>Note: A<br>store n<br>technic | er password the<br>Return.<br>Access available to<br>nanager or service<br>cian password. | n                                                                                                    |                                                     | OKING TIME<br>0 MAX: 9999<br>P<br>0 MAY: 2000                                                                           | 4:1 CI                                  | _AM HO<br>            | TG<br>SECS<br>MILS                | ,<br>(1)             |                               | •                          |
| ALL RECIPE Image: State state state state   ALL RECIPE Image: State state state   Image: State state state Image: State state   Image: State state state Image: State state   Image: State state state Image: State state   Image: State state Image: State state   Image: State state Image: State state   Image: State state Image: State state   Image: State state Image: State state                                                                                                    |                                                                                                    |                                      |                                                            | 3. Press CREATE NEW.                               |                                                                                           |                                                                                                    | GR<br>MIN<br>GR                                     | AT COOKING<br>OMPT SELECT<br>PER PLATEN<br>149 F MAX: 450 F<br>14L PLATEN<br>14L FRONT<br>14L FRONT<br>149 F MAX: 400 F | TON<br>0FF: 32F<br>0FF: 32F<br>0FF: 32F |                       | IO<br>DNE<br>25 F<br>25 F<br>25 F |                      | ✓                             |                            |
|                                                                                                    | CREATE NEW R       Recipe Na       10mm 10 dyna       2     3     4     5     6       w     e     r     t     y       s     d     f     g     x       x     c     v     b     n       y     s     d     f     g       x     c     v     b     n       space     space     space     space | RECIPE                               | 0<br>0<br>1<br>2<br>ETURN<br>essy<br>rouch                 | 4. Typ<br>Name<br>press                            | e your new Reci<br>: <b>4to1 CLAM</b> the<br>return.                                      | pe<br>ຼາກ,                                                                                                    | 8. Enter<br>ing only.<br>9. Use th                  | the infor<br>ne up & d                                                                                                  | mation<br>own arr                       | from the<br>row to se | e table ab<br>croll to th         | oove. St             | easy<br>To<br>age 1 cc<br>ns. | б <mark>исн</mark><br>bok- |
| SELECT IMAGE<br>PLEASE<br>BACON<br>BACON<br>STEAK<br>FOLDED EGGS<br>FOLDED EGGS<br>F |                                                                                                    |                                      | 5. Select an image then,<br>press check, or import<br>one. |                                                    |                                                                                           | Image: Constant of the second state of the second state |                                                     |                                                                                                    |                                         |                       | )                                 |                      |                               |                            |
|                                                                                                    | SELECT RECIP                                                                                                    | PE TYPE                              | essy<br>Touci                                              | 6. Sele<br>press c<br>contin                       | ect NORMAL the<br>check-mark to<br>uue.                                                   | n,                                                                                                    | COORDEC<br>CAP<br>MAR HAR<br>MAR HAR<br>PRCMPT SLEP | 4:1 CLAM HO<br>A D D ST                                                                                                 | EP?<br>X<br>JUT DONE                    |                       | 11. Se<br>to con<br>cancel        | elect ch<br>tinue, o | eck-mai<br>r the X t          | ʻk<br>o                    |

## 4:1 CLAM HOTG

|                                       | 42 SEC         |   |
|---------------------------------------|----------------|---|
| GAP<br>MIN: 0 MAX: 2000               | 435 MI         |   |
|                                       | NO             |   |
| PROMPT SELEC                          |                |   |
| UPPER PLATEN<br>MIN: 149 F MAX: 450 F | OFF: 32F 425 F | - |
| GRILL PLATEN<br>MIN: 149 F MAX: 400 F | OFF: 32F 365 F | - |
|                                       | OFF: 32F 365 F |   |

12. Enter the information from the table above. Stage 2 cooking only.

- 13. Use the up & down arrow to scroll to the options.
- 14. Select check mark to save your work.

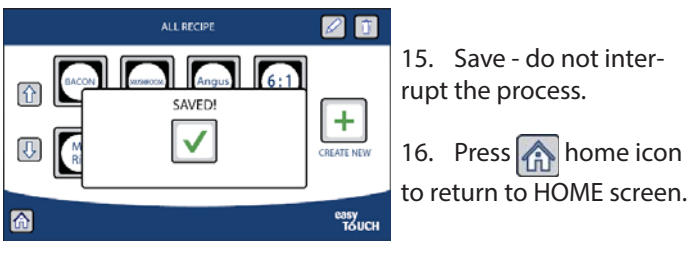

## ACTIVATE RECIPE CREATED (4 to 1 CLAM HOTG)

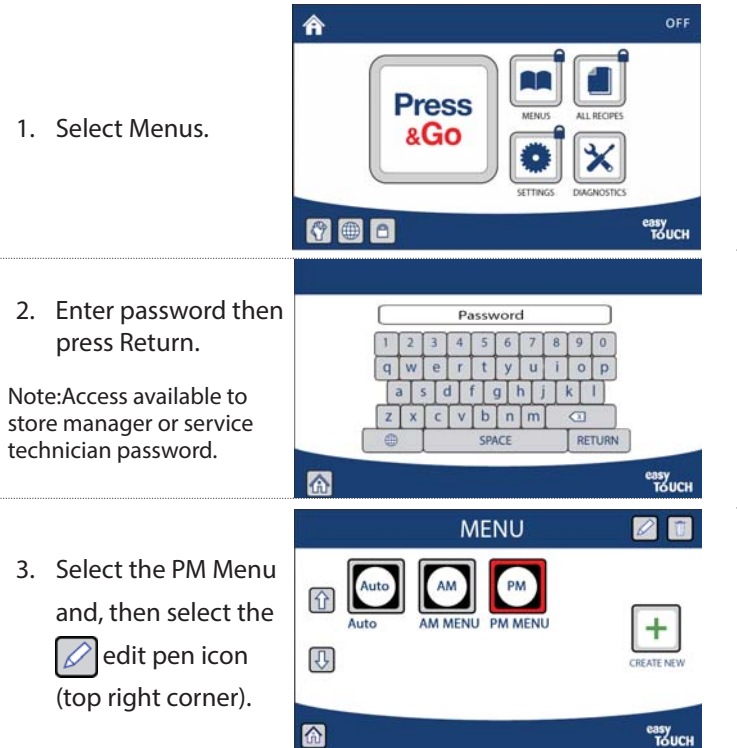

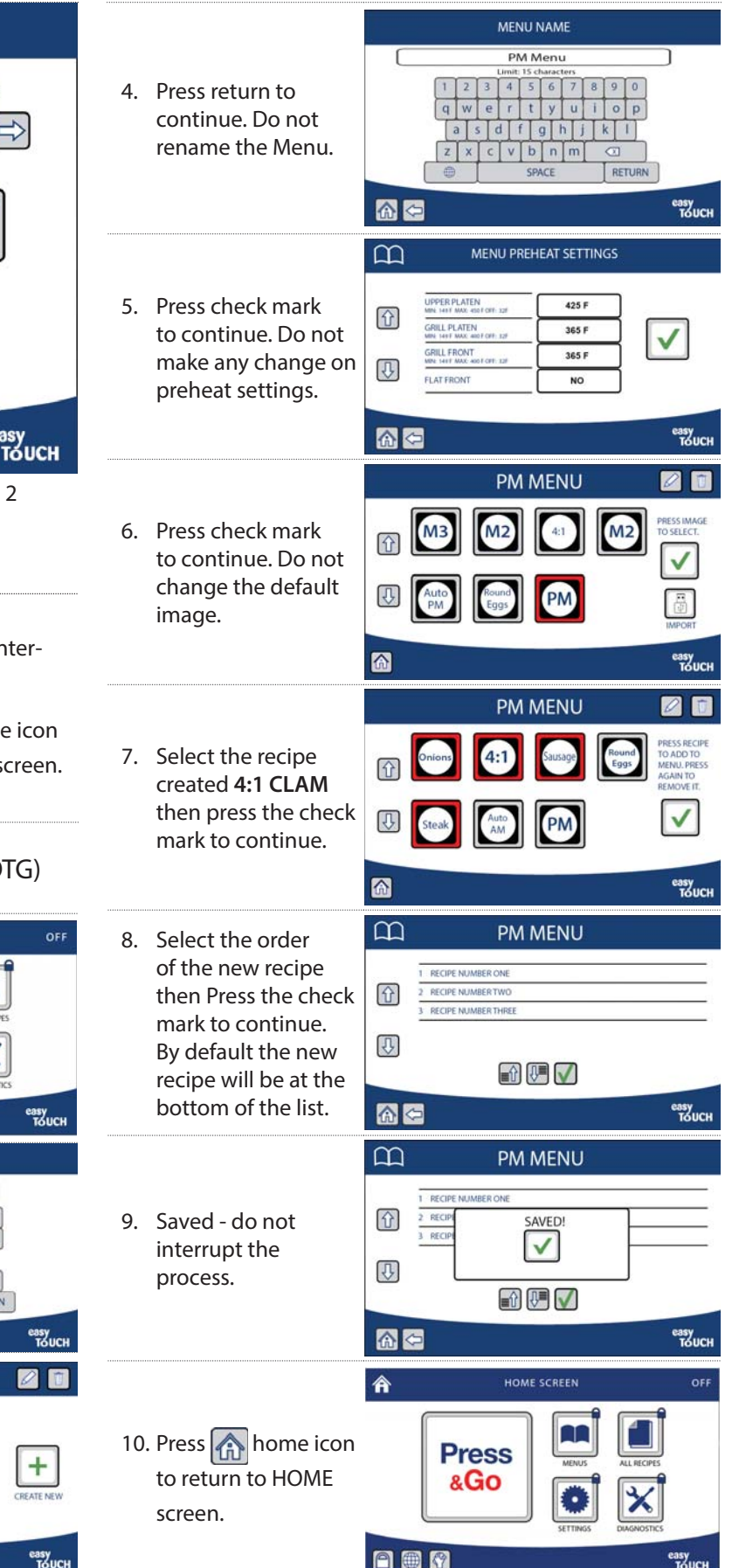